## Actualización de su iOS:

- iOS es el sistema operativo móvil que opera muchos de los dispositivos móviles de Apple, incluidos los iPhone, iPad y iPod touch.
- Usted puede fácilmente comprobar el número de la versión de la aplicación del Escáner instalada, así como la versión de iOS entrando en la app y yendo a la sección Soporte. Debería ver la misma información que en la imagen a continuación
- Si la versión de iOS de la aplicación no es la última, entonces deberá dirigirse a los ajustes del iPad (primera pantalla del iPad) General Actualización de software

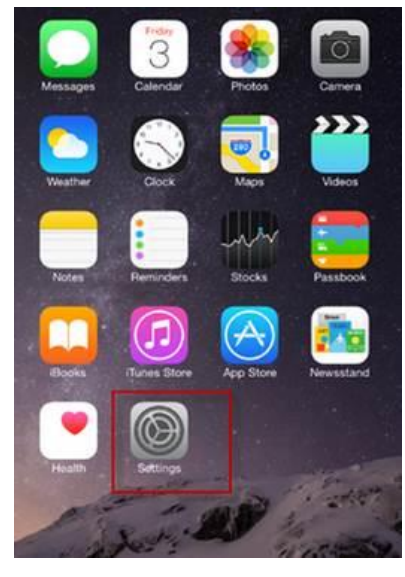

1.

2. Descargar el nuevo iOS le llevará unos 30 minutos y después de que se haya completado la descarga deberá también instalarlo.

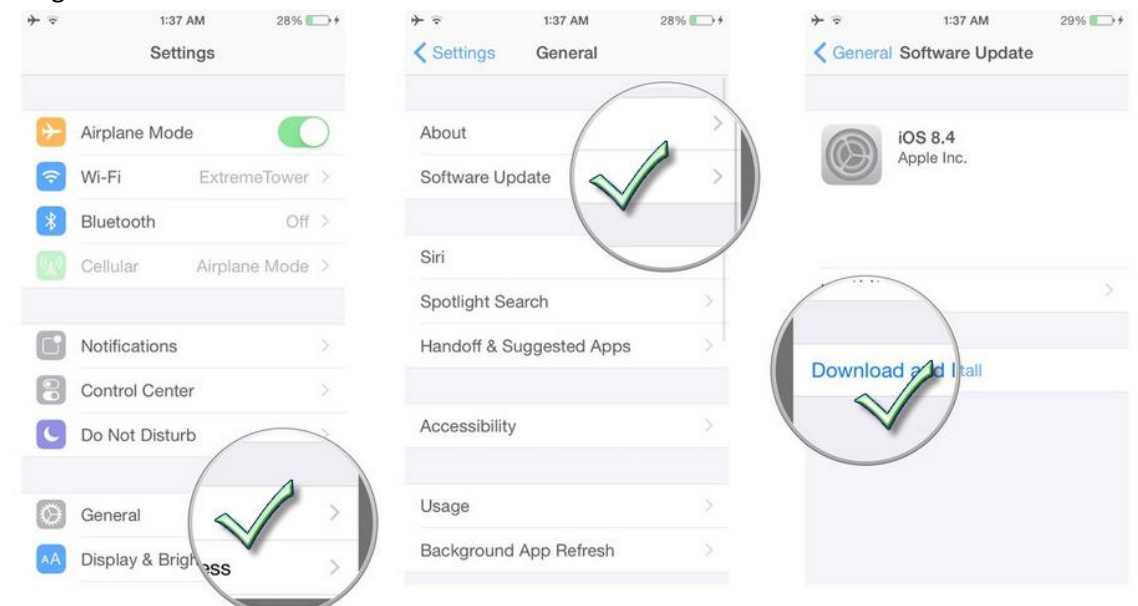

 Cuando instale la nueva versión, el iPad le pedirá una contraseña (código de cuatro dígitos). Introduzca la contraseña y acepte los términos:

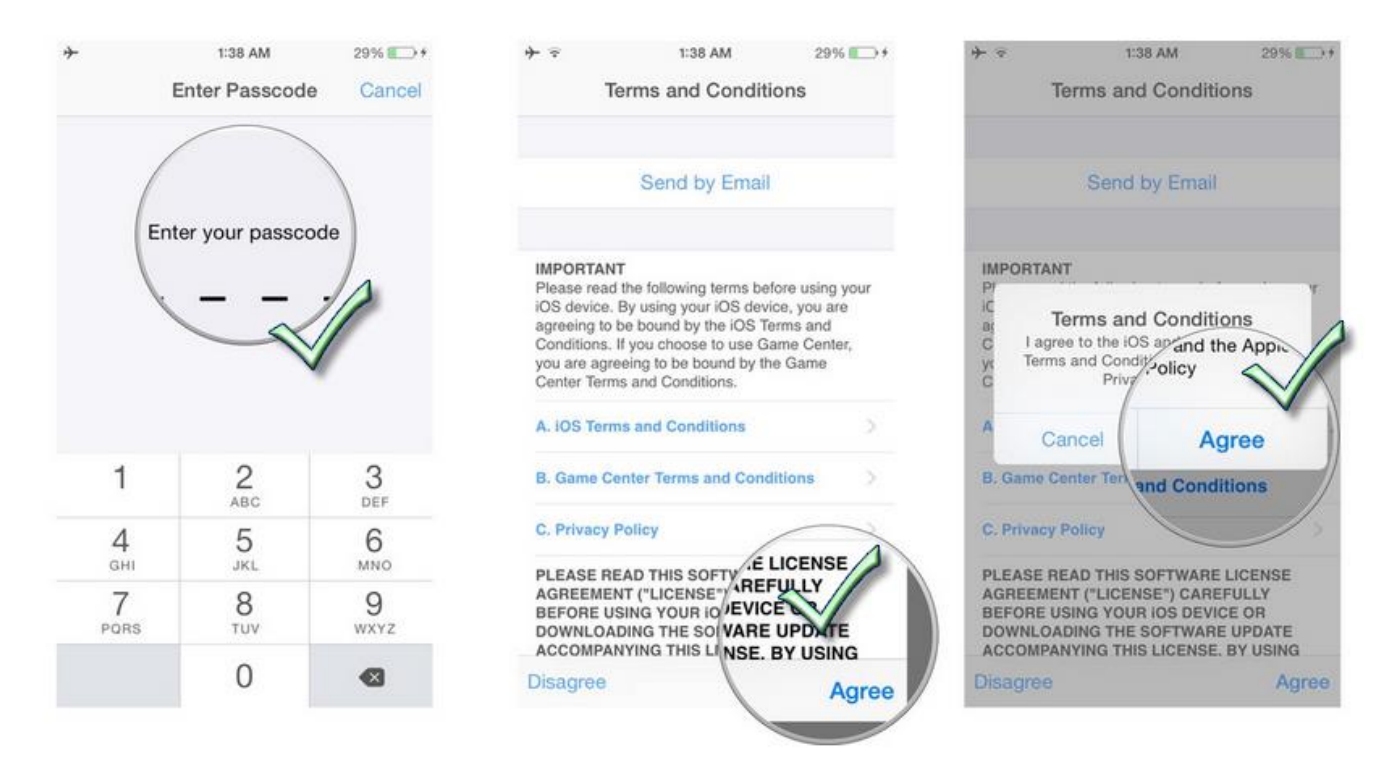

## Actualice su versión del Escáner S3:

Cada vez que se lanza una nueva versión de la app, le bastará con abrir la aplicación del S3 cuando esté conectado al WIFI, y aparecerá un mensaje indicando que hay una actualización disponible. Deberá pinchar en **ACTUALIZAR AHORA** y después elegir **INSTALAR**. Aparecerá un segundo icono S3, y se cargará la nueva aplicación. Cuando se haya terminado de instalar la actualización, el icono secundario desaparecerá y cuando entre en la app S3/Soporte, verá la versión de la aplicación actual. Siga estos pasos:

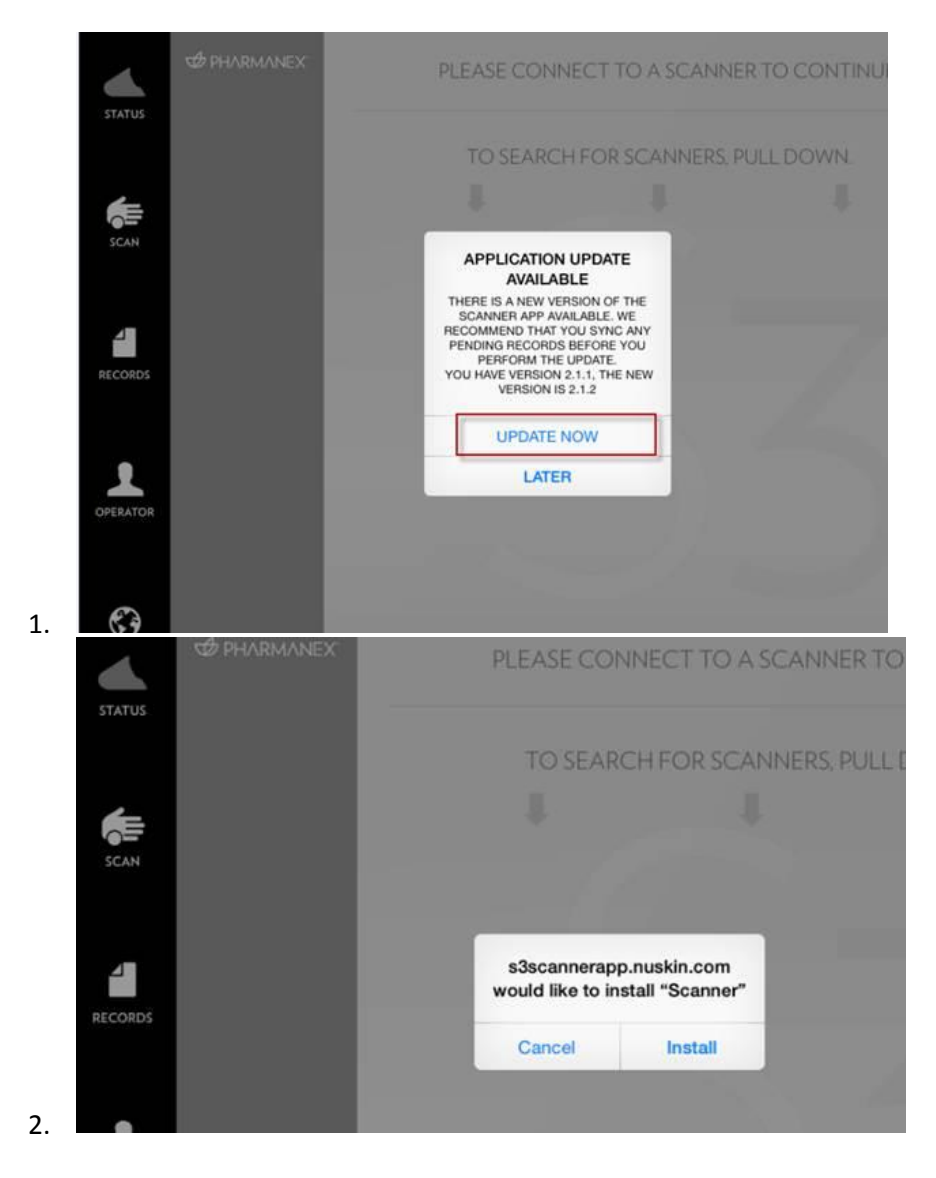

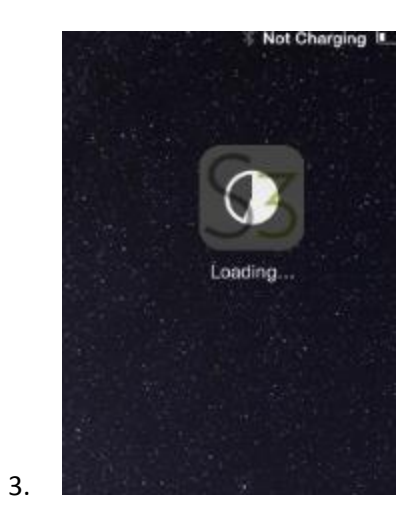